Zoho Corporation

## **Calendar Sync**

Sync your work calendar using a third-party calendar application, such as Apple Calendar, Google Calendar, or Outlook. It enables you to view and track all your shifts and your employees' shifts from one single place.

Sign in to Zoho Shifts using the registered email id and navigate to the Schedule tab.

- 1. Click **Schedule Editor**.
- 2. Navigate to **Tools** in the top right corner. Using the drop-down, click **Sync to Calendar**. *A Sync to Calendar* window will appear.
- 3. Select **My Schedule or Team Schedule** and copy the URL link in your third-party calendar.

| All Sc            | chedules ~ A                       | Il Positions v All Job Sites v Employee View v                                  |                                                                                 |                                                                                 | < 4 Feb - 10 Feb + >                                                                                  |                                                                         |                                                                | Week ~ Tools ~                                                                                                    |          | Publish                       |
|-------------------|------------------------------------|---------------------------------------------------------------------------------|---------------------------------------------------------------------------------|---------------------------------------------------------------------------------|----------------------------------------------------------------------------------------------------|-------------------------------------------------------------------------|----------------------------------------------------------------|----------------------------------------------------------------------------------------------------|----------|-------------------------------|
| All Em            | ployees ~                          | Sun<br>4                                                                        | Mon<br>5                                                                        | Tue<br>6                                                                        | Wed<br>7                                                                                              | Thu<br>8                                                                | Fri<br>9                                                       | Unpublish 57 Shifts                                                                                                    |          | Sat<br>10                     |
| Ø                 | Open Shifts                        |                                                                                 |                                                                                 |                                                                                 |                                                                                                    |                                                                         |                                                                | Copy Previo                                                                                                    | ous Week |                               |
| AC                | Amelia Chia<br>120 h / \$ 1440.00  | 09:00 - 05:00<br>Chef Executive<br>Zviker Group of Restaurants Austin           | 09:00 - 05:00<br>Chef Executive<br>Zviker Group of Restaurants, Austin          | 09:00 - 05:00<br>Chef Executive<br>Zviker Group of Restaurants Austin           | 09:00 - 05:00<br>Chef Executive<br>Zvlker Group of Restaurants Austin                                 | 09:00 - 05:00<br>Chef Executive<br>Zviker Group of Restaurants Austin   | 09:00 - 05:00<br>Chef Executive<br>Zviker Group of Restaurant  | Apply Template<br>Save as Template<br>Clear Shifts<br>Clear Shifts<br>Sync to Calendar<br>Export<br>Print Settings<br>Tts, Austin Zynker Group |          |                               |
| BD                | Benjamin Davis<br>54 h / \$ 648.00 |                                                                                 | 10:00 - 19:00<br>Line Cook<br>Zylker Group of Restaurants, Austin               | <b>10:00 - 19:00</b><br>Line Cook<br>Zylker Group of Restaurants, Austin        | 10:00 - 19:00<br>Line Cook<br>Zylker Group of Restaurants, Austin                                     | 10:00 - 19:00<br>Line Cook<br>Zylker Group of Restaurants, Austin       | 10:00 - 19:00<br>Line Cook<br>Zylker Group of Restauran        |                                                                                                    |          | Restaurants, Au               |
| вн                | Brad Harper<br>54 h / \$ 810.00    | <b>10:00 - 19:00</b><br>Cashier<br>Zylker Group of Restaurants, Austin          | <b>10:00 - 19:00</b><br>Cashier<br>Zylker Group of Restaurants, Austin          |                                                                                 | <b>10:00 - 19:00</b><br>Cashier<br>Zylker Group of Restaurants, Austin                                | <b>10:00 - 19:00</b><br>Cashier<br>Zylker Group of Restaurants, Austin  | <b>10:00 - 19:00</b><br>Cashier<br>Zylker Group of Restaurant  |                                                                                                    |          | <sup>:</sup> Restaurants, Au  |
| GL                | Gabriel Lewis<br>54 h / \$ 756.00  | <b>09:00 - 18:00</b><br>Kitchen Manager<br>Zylker Group of Restaurants, Austin  | <b>09:00 - 18:00</b><br>Kitchen Manager<br>Zylker Group of Restaurants, Austin  | <b>09:00 - 18:00</b><br>Kitchen Manager<br>Zylker Group of Restaurants, Austin  | <b>09:00 - 18:00</b><br>Kitchen Manager<br>Zylker Group of Restaurants, Austin                        |                                                                         | 09:00 - 18:00<br>Kitchen Manager<br>Zylker Group of Restaurant |                                                                                                    |          | er<br>f Restaurants, Au       |
| JF                | James Felch<br>63 h / \$ 1008.00   | 09:00 - 18:00<br>Kitchen Manager<br>Zylker Group of Restaurants, Austin         | 09:00 - 18:00<br>Kitchen Manager<br>Zylker Group of Restaurants, Austin         | 09:00 - 18:00<br>Kitchen Manager<br>Zylker Group of Restaurants, Pleasan        | 09:00 - 18:00<br>Kitchen Manager<br>Zylker Corporation Pvt Ltd<br>Zylker Group of Restaurants, Austin | 09:00 - 18:00<br>Kitchen Manager<br>Zylker Group of Restaurants, Austin | 09:00 - 18:00<br>Kitchen Manager<br>Zylker Group of Restaurant | 09:00 - 18:00<br>Kitchen Manag<br>Its, Austin Zylker Group d                                                                                   |          | ler<br>f Restaurants, Au      |
| MJ                | Maria Joseph<br>56 h / \$ 672.00   | <b>10:00 - 18:00</b><br>Barista<br>Zylker Group of Restaurants, Pleasan         | <b>10:00 - 18:00</b><br>Barista<br>Zylker Group of Restaurants, Pleasan         | <b>10:00 - 18:00</b><br>Barista<br>Zylker Group of Restaurants, Pleasan         | 10:00 - 18:00<br>Barista<br>Zylker Group of Restaurants, Pleasan                                      | <b>10:00 - 18:00</b><br>Barista<br>Zylker Group of Restaurants, Pleasan | <b>10:00 - 18:00</b><br>Barista<br>Zylker Group of Restaurant  | 10:00 - 18:00<br>Barista<br>Tts, Pleasan Zylker Group of                                                                                       |          | f Restaurants, Ple            |
| мт                | Martin Tyler<br>61 h / \$ 854.00   | 10:00 - 19:00<br>Cashier<br>Zylker Group of Restaurants, Austin                 | 10:00 - 19:00<br>Cashier<br>Zylker Group of Restaurants, Austin                 | <b>10:00 - 19:00</b><br>Cashier<br>Zylker Group of Restaurants, Austin          | <b>10:00 - 19:00</b><br>Cashier<br>Zylker Group of Restaurants, Austin                                | 10:00 - 19:00<br>Cashier<br>Zylker Group of Restaurants, Pleasan        | 10:00 - 19:00<br>Cashier<br>Zylker Group of Restaurant         | 10:00 - 17:00<br>Cashier<br>Zylker Group o                                                                                                    |          | f Restaurants, Au             |
| SJ                | Sarah Jackson<br>54 h / \$ 810.00  | <b>09:00 - 18:00</b><br>Kitchen Manager<br>Zylker Group of Restaurants, Pleasan | <b>09:00 - 18:00</b><br>Kitchen Manager<br>Zylker Group of Restaurants, Pleasan | <b>09:00 - 18:00</b><br>Kitchen Manager<br>Zylker Group of Restaurants, Pleasan | <b>09:00 - 18:00</b><br>Kitchen Manager<br>Zylker Group of Restaurants, Austin                        |                                                                         | 09:00 - 18:00<br>Kitchen Manager<br>Zylker Group of Restaurant | 09:00 - 18:00<br>Kitchen Mana<br>Zylker Group o                                                                                                |          | i<br>jer<br>f Restaurants, Au |
| SB                | Susan Bones<br>48 h / \$ 576.00    | 10:00 - 18:00<br>Dishwasher<br>Zylker Group of Restaurants, Pleasan             | 10:00 - 18:00<br>Dishwasher<br>Zylker Group of Restaurants, Pleasan             | <b>10:00 - 18:00</b><br>Dishwasher<br>Zylker Group of Restaurants, Austin       |                                                                                                    | 10:00 - 18:00<br>Dishwasher<br>Zylker Group of Restaurants, Pleasan     | 10:00 - 18:00<br>Dishwasher<br>Zylker Group of Restaurant      | 10:00 - 18:00<br>Dishwasher<br>Zylker Group of                                                                                                 |          | f Restaurants, Ple            |
| Add E             | mployee                            |                                                                                 |                                                                                 |                                                                                 |                                                                                                    |                                                                         |                                                                |                                                                                                    |          |                               |
| hedule<br>bor Cos | d Hours 564 h<br>st \$7574.00      | 81 h<br>\$ 1098.00                                                              | 90 h<br>\$ 1206.00                                                              | 81 h<br>\$ 1071.00                                                              | 82 h<br>\$ 1110.00                                                                                    | 72 h<br>\$ 945.00                                                       | 90 h<br>\$ 1206.00                                             |                                                                                                    | \$       | 68 h<br>938.00                |

## **Note:** Follow the steps in your respective third-party calendar application to complete the sync:

- <u>Google Calendar</u> (See: Use a link to add a public calendar)
- <u>Mac Calendar</u>
- <u>Outlook Calendar</u> (See: Subscribe to a calendar)